# Porte di prova in Windows e MAC

# Sommario

| troduzione           |  |
|----------------------|--|
| erequisiti           |  |
| Requisiti            |  |
| Componenti usati     |  |
| emesse               |  |
| orte di test         |  |
| Per Windows          |  |
| formazioni correlate |  |

## Introduzione

In questo documento viene descritto come testare le porte del traffico TCP SIP per risolvere i problemi relativi alla presenza di <u>dispositivi supportati per Webex Calling</u>.

# Prerequisiti

#### Requisiti

Cisco raccomanda la conoscenza dei seguenti argomenti:

- Comprensione dell'ambiente e dell'architettura Webex Calling
- · Aver letto le informazioni di riferimento sulla porta per Webex Calling
- Risoluzione dei problemi di base relativi al registro dispositivi.
- Esecuzione dello strumento CSCAN Webex Calling offre <u>Utilizzo di CScan per verificare la</u> <u>qualità della rete Webex Calling</u>

#### Componenti usati

Il documento può essere consultato per tutte le versioni software o hardware.

Le informazioni discusse in questo documento fanno riferimento a dispositivi usati in uno specifico ambiente di emulazione. Su tutti i dispositivi menzionati nel documento la configurazione è stata ripristinata ai valori predefiniti. Se la rete è operativa, valutare attentamente eventuali conseguenze derivanti dall'uso dei comandi.

### Premesse

In questo documento viene descritto un modo di base per risolvere i problemi e verificare se si ha accesso alle porte SIP (Signaling Session Initiation Protocol) di Webex.

In alcuni casi, i dispositivi non vengono registrati e viene visualizzato lo stato offline o dei problemi in Control Hub.

È necessaria un'acquisizione di pacchetti per poter verificare se il dispositivo deve registrare il flusso SIP previsto:

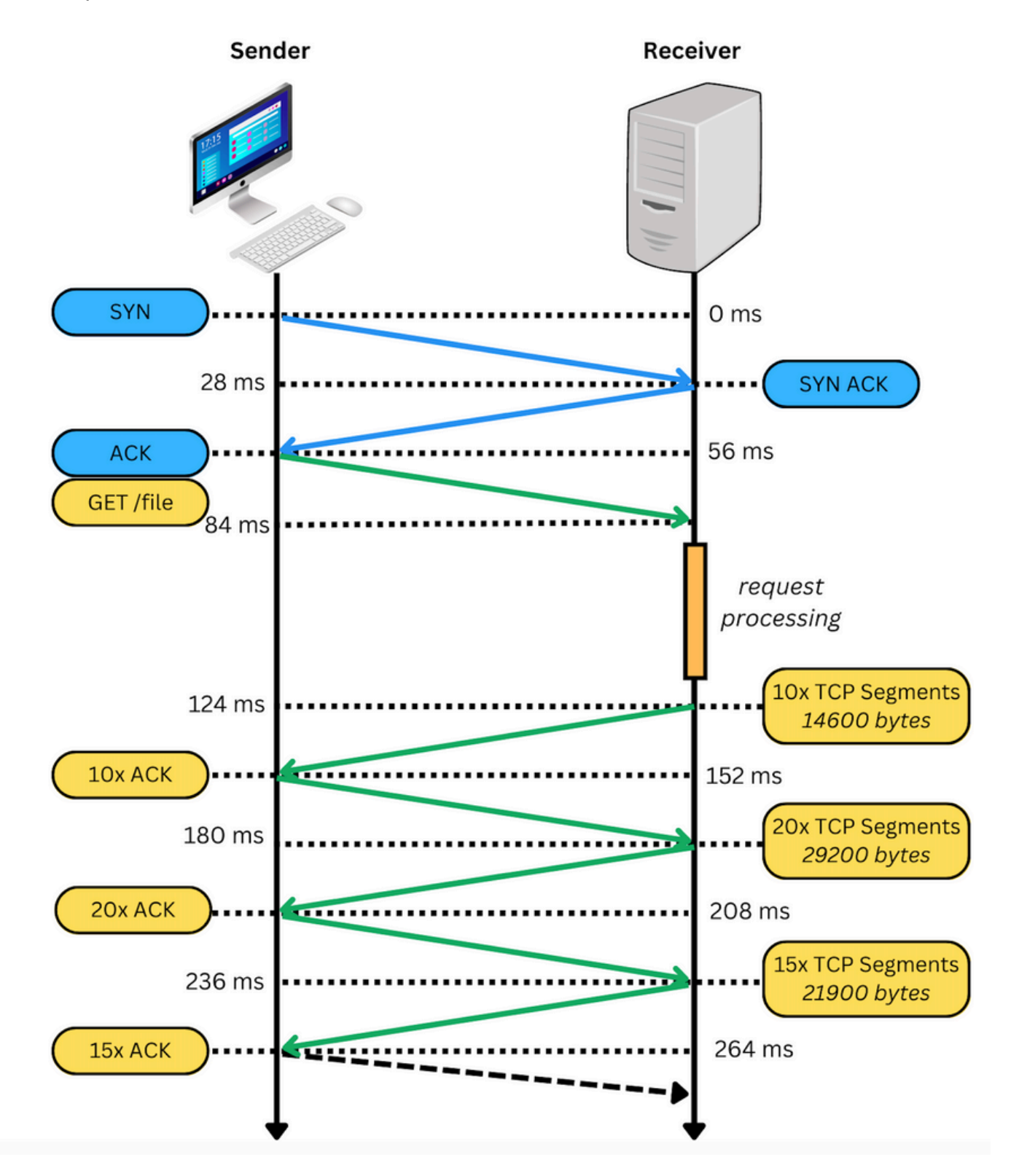

In un'acquisizione pacchetto, se riuscita, appare simile all'immagine successiva:

| No | Time                           | < Storme      | Destination   | Pentocol | Inda                                                                                                    |
|----|--------------------------------|---------------|---------------|----------|----------------------------------------------------------------------------------------------------|
|    | 310 2023-03-08 17:46:43.063779 | 10.21.144.144 | 199.59.66.120 |          | 56059 - 8034 (51N) Seque Win+65535 Lenve M55+1350 W5+64 T5val+2164988443 TSecr+0 SACK_PERM+1                    |
|    | 312 2023-03-08 17:46:43.203038 | 199.59.66.120 | 10.21.144.144 | TCP      | 8934 - 56959 [SYN, ACK] Seq=0 Ack=1 Win=28960 Len=0 MSS=1260 SACK_PERM=1 TSval=3981094889 TSecr=2164900443 WS=4 |
|    | 313 2023-03-08 17:46:43.203115 | 10.21.144.144 | 199.59.66.120 | TCP      | 56959 - 8934 [ACK] Seg-1 Ack=1 Win=132288 Len=0 TSval=2164980583 TSecr=3981894889                               |
|    | 314 2023-03-08 17:46:43.205513 | 10.21.144.144 | 199.59.66.120 | TLSv1.2  | Client Hello                                                                                                    |
|    | 316 2023-03-08 17:46:43.329379 | 199.59.66.120 | 10.21.144.144 | TCP      | 8934 - 56959 [ACK] Seq=1 Ack=518 Win=30032 Len=0 TSval=3901094950 TSecr=2164900505                              |
|    | 318 2023-03-08 17:46:43.331761 | 199.59.66.120 | 10.21.144.144 | TLSv1.2  | Server Hello                                                                                                    |

La casella rossa indica che la connessione TCP è stata stabilita.

Nell'immagine seguente viene mostrato un esempio di connessione TCP non stabilita:

| •••                                                                    |                             |                           |              | extendedlogging.pcap                                                                                                    |  |  |  |  |  |
|------------------------------------------------------------------------|-----------------------------|---------------------------|--------------|----------------------------------------------------------------------------------------------------|--|--|--|--|--|
| 🖪 🔳 🔏 🔘 🖿 🗎 🕅 🔀 🦉 ୍                                                    | 🔄 🔿 🔤 🐻 🕹 🔲                 | 🔲 ବ୍ର୍ର୍ 🛄                |              | Mail Password Regimed                                                                                                    |  |  |  |  |  |
|                                                                        |                             |                           |              | 🥌 internet Accounts.                                                                                                    |  |  |  |  |  |
| tcp.portime#34                                                         |                             |                           |              |                                                                                                    |  |  |  |  |  |
| eo. Time                                                               | Source                      | Destnation                | Protocol Inf |                                                                                                    |  |  |  |  |  |
| - 103 2023-03-07 10130122,763274                                       | 10.03.207.223               | 199.39.00.124             | TCP          | 3333 - 8934 (31%) Segre Win-27486 Letter P03-1466 3AUL/PDM-1 T548(-3346538/8 T3467-8 KS-128                                               |  |  |  |  |  |
|                                                                        | 10.03.247.223               | 199.39.00.110             | 10           | [ICP RETRASKISSION] [ICP PUTE NUMBERS REUSED] 33233 + 0034 [STRI] SEGRE REMERSSHARE SACK_PERMIT ISVALISSHBALIR ISECT                      |  |  |  |  |  |
| 518 2025-03-07 10150125-029730                                         | 10.03.207.223               | 199.39.00.120             | TCP          | (TCP Netrationission) (TCP Pert tembers result) 33233 + 8934 (SNR) Seq.4 Mil-29248 Lenve RSS-1446 SAC, PENPA TSVL-SS46464 ESEC+4          |  |  |  |  |  |
|                                                                        | 10.03.247.223               | 199.39.00.110             | 107          | [ICP RETRASKISSION] [ICP Part NUMBERS reused] 33233 * 0334 [STRI] Septe NUM-SY200 Lenve PSS=1400 SACK_PENNAL (Systems)44050400044 [Sterre |  |  |  |  |  |
| 009 2023-03-07 10130130.11/740                                         | 14.63.247.223               | 199.39.00.124             | 107          | (TCP Retrainmission) (TCP Pert Numbers Febred) 33233 - 8034 (STN) Sed-# Min-2228 Len-# PSS-1488 SAC_PERM+1 TSV81-SS4867712 TSECF          |  |  |  |  |  |
| 874 2023-03-07 10130142-149311                                         | 10.03.247.223               | 199.59.00.110             | 10           | 33421 = 0334 [378] Segre Kin-Syde Lene RSS-1000 SxX, (12941 [3481-354000713 [360148 KS-120                                                |  |  |  |  |  |
| 922 2023-03-07 10130143-173771                                         | 10.03.207.223               | 199.39.00.120             | TCP          | (TCP Retrainings100) (TCP Pert numbers result) 3542 + 8034 (SNR) See-4 Min-2228 Lenve RSS-1446 SAC, PERH-1 TSVL-SS408076 TSEC-4           |  |  |  |  |  |
| 970 2023-03-07 10:30:43.109/04                                         | 10.03.247.223               | 199.39.00.110             | 107          | [TCP RETRASKISSION] [TCP PUT NUMBERS reused] 35421 + 0004 [STM] Septe Min-Syze Lenve PSS-1440 SACK_PENH1 (SVA1+5)-4809440 [SECTH          |  |  |  |  |  |
| 1131 2023-03-07 10130149-301710                                        | 10.03.207.223               | 199.39.00.120             | TCP          | (TCP Retrainings100) (TCP Pert numbers result) 3542 + 4034 (SNR) See-4 Min-2228 Lenve RSS-1446 SAC, PERH-1 TSV1-SS407028 TSEC+4           |  |  |  |  |  |
|                                                                        | 10.03.247.223               | 199.39.00.110             | 107          | [TCP RETransmission] [TCP Port numbers reused] 33233 + 0004 [STM] Septe Min-Syze Lenve PSS-1448 SACK_PENH1 (SVA1+354871744 [Sect-         |  |  |  |  |  |
| 1332 2023-03-07 10130137-373740                                        | 10.03.207.223               | 199.39.00.120             | 107          | [TCP Retrainsission] [TCP Fort numbers reside) 35421 + 8934 [SIN] Seg-# Min-2228 Lenve RSS-1488 SACK_FERM+1 TSV81-954872576 TSECF         |  |  |  |  |  |
| 1414 2023-03-07 10:59102.140100                                        | 10.03.247.223               | 199.59.00.110             | 10           | -6139 - 6334 [318] Segre Kin-Stee Level RS-1466 SKX, (200-1 [3val-3548/3713 [3et/re K5-128                                                |  |  |  |  |  |
| 1487 2023-03-07 10139103.173731                                        | 10.03.207.223               | 199.39.00.120             | TCP          | (TCP Retraininission) (TCP Port numbers reused) 40199 + 4034 (SNR) Seq-4 Min-2220 Lenve RSS-1446 SAC, PERMA TSVA1-SS403976 TSEC-4         |  |  |  |  |  |
| 1531 2023-03-07 10:59:05.109733                                        | 10.63.247.223               | 199.59.60.120             | TUP          | [TCP Retraismission] [TCP Part numbers reused] 40199 - 8934 [SNN] See-8 Min-29208 Lenve MSS-1468 SACK_PINH-1 TSv1-554874488 TSecre        |  |  |  |  |  |
| 1632 2023-03-07 16159109-349720                                        | 10.03.247.223               | 199.39.00.120             | TUP          | [TCP Retransmission] [TCP Port numbers reused] 40199 + 8934 [STN] Seq+8 Min-29288 Len+8 MSS=1448 SACK_PER+1 TSys1+354875528 TSecr+        |  |  |  |  |  |
| 1777 2023-03-07 10:59:13.701733                                        | 10.63.247.223               | 199.59.00.120             | 102          | [TCP Retransmission] [TCP Port numbers reused] 35421 + 8934 [STN] Seq-8 Min-29288 Lenve RSs-1448 SACK_PERH-1 Tsva1-55487688 Tsecre-       |  |  |  |  |  |
| 1830 2023-03-07 10139117-341733                                        | 10.03.247.223               | 199.39.00.120             | 107          | [TCP Retransmission] [TCP Port numbers reused] 40199 + 8934 [STN] Seq+8 Min+29288 Len+8 MSS=1488 SACK_PENH+1 TSys1+354877588 TSecre       |  |  |  |  |  |
| 1835 2023-03-07 10:59:22.630363                                        | 10.63.247.223               | 199.59.65.120             | 100          | 36213 - 8934 (SYN) Seque Win-29288 Lenve RSS=1468 SACK PIRM=1 TSval=S54878848 TSecree WS=128                                              |  |  |  |  |  |
| 2099 2023-03-07 10159123-053727                                        | 10.03.247.223               | 199.39.63.120             | TUP          | [TCP Retransmission] [TCP Port numbers reused] 36213 + 8934 [STN] Seq+8 Min-29288 Len+8 MSS=1468 SACK_PER+1 TSys1+354879896 [Secre        |  |  |  |  |  |
| 2994 2023-03-07 16:59:25.669770                                        | 10.63.247.223               | 199.59.65.120             | TOP          | [TCP Retransmission] TCP Fort numbers reused] 3623 - 8034 [StN] Sep-0 Win-20200 Lenve MSS-1468 SACK_PERH-1 TSval-654479600 TSecre         |  |  |  |  |  |
| - 3016 2023-03-07 16159127.269726                                      | 10.63.247.223               | 199.59.60.120             | TCP          | [TCP Retransmission] [TCP Port numbers reused] 33253 + 8934 [SIN] Seq=0 Min=29200 Len+0 MSS=1448 SACK_PERM+1 TSval=S54800000 TSecr=       |  |  |  |  |  |
| 3119 2023-03-07 16:59:29.829718                                        | 10.63.247.223               | 199.59.65.120             | 10           | [TCP Retransmission] [TCP Port numbers reused] 36213 - 8934 [STN] Seq=8 Win-29288 Len=8 MSS-1468 SACK_PERM-1 TSval-SS4888648 TSecr=       |  |  |  |  |  |
| 3212 2023-03-07 16159133.669739                                        | 10.63.247.223               | 199.59.60.120             | TCP          | (TCP Retransmission) (TCP Port numbers reused) 46199 - 8934 (SYN) Sequé Win-29208 Lenvé MSS-1468 SACK_PERM+1 TSval-SS4881688 TSecr-       |  |  |  |  |  |
|                                                                        |                             |                           |              |                                                                                                    |  |  |  |  |  |
| 7 Frame 165: 74 bytes on wire (592 bits), 74 bytes captured (592 bits) |                             |                           |              |                                                                                                    |  |  |  |  |  |
| Ethernet II, Src: Cisco_9b:3e:ff (4c:e1:76:9                           | bi3eiff), Dsti IETF-WRRP-VR | ID_bc (00:00:5e:00:01:bc) |              |                                                                                                    |  |  |  |  |  |

In questo caso, sull'acquisizione viene visualizzata solo la sintassi TCP SYN, quindi il dispositivo non è in grado di aprire la connessione TCP.

Nota: quando si incontra questo tipo di problema, è necessario indagare perché questo è bloccato. In alcuni casi, è bloccato sul lato firewall, tuttavia è necessario eseguire ulteriori indagini.

È possibile eseguire alcune operazioni per convalidare le connessioni TCP da Windows/MAC.

### Porte di test

Per Windows

Aprire Power Shell e utilizzare i seguenti comandi:

tnc 10.119.57.136 -p 8934 tnc 10.119.56.136 -p 8934

Inoltre, utilizzare ipconfig per controllare l'origine:

```
Windows PowerShell

Vindows PowerShell

Copyright (C) Microsoft Corporation. All rights reserved.

Try the new cross-platform PowerShell https://aka.ms/pscore6

PS C:\Users\^''- ''> tnc 85.119.57.136 -p 8934

ComputerName : 85.119.57.136

RemoteAddress : 85.119.57.136

RemotePort : 8934

InterfaceAlias : Wi-Fi

SourceAddress : 10.152.200.59

TcpTestSucceeded : True

PS C:\Users\''' tnc 85.119.56.136 -p 8934

ComputerName : 85.119.56.136

RemoteAddress : 85.119.56.136

RemoteAddress : 85.119.56.136

RemoteAddress : 85.119.56.136

RemoteAddress : 10.152.200.59

InterfaceAlias : Wi-Fi

SourceAddress : 10.152.200.59

InterfaceAlias : Wi-Fi

SourceAddress : 10.152.200.59

TcpTestSucceeded : True
```

Nota: gli indirizzi IP mostrati qui sono Webex Calling Session Border Controller (SBC).

Andare al terminale e usare i comandi successivi:

nmap -sV -p 8934 10.119.57.136 nmap -sV -p 8934 10.119.56.136

Inoltre, utilizzare ipconfig per controllare l'origine:

10

### Informazioni correlate

- Usa CScan per verificare la qualità della rete di chiamate Webex
- Supporto tecnico Cisco e download

#### Informazioni su questa traduzione

Cisco ha tradotto questo documento utilizzando una combinazione di tecnologie automatiche e umane per offrire ai nostri utenti in tutto il mondo contenuti di supporto nella propria lingua. Si noti che anche la migliore traduzione automatica non sarà mai accurata come quella fornita da un traduttore professionista. Cisco Systems, Inc. non si assume alcuna responsabilità per l'accuratezza di queste traduzioni e consiglia di consultare sempre il documento originale in inglese (disponibile al link fornito).